## Installing the IceCube Virtual Machine on Windows

Sarah Mancina IceCube Bootcamp Madison, WI

June 12, 2020

## 1 Installing Virtual Box and Downloading the VM

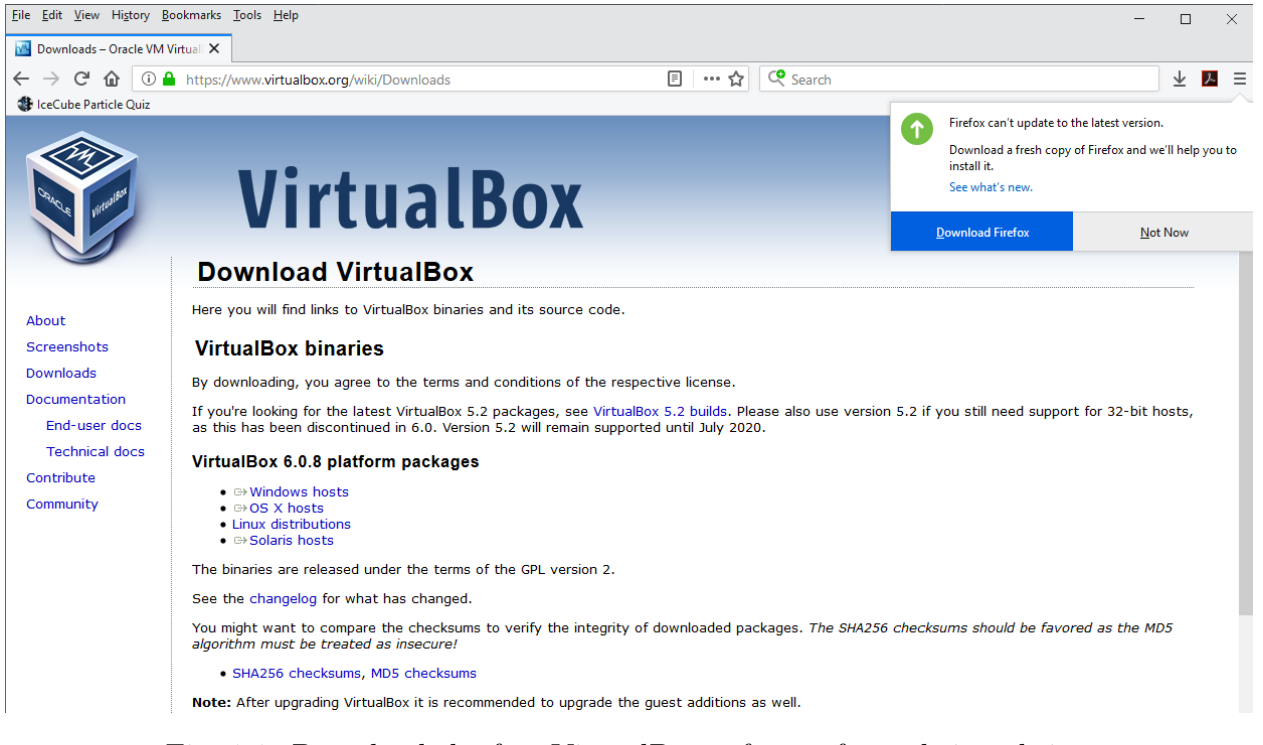

Fig. 1.1. Download the free VirtualBox software from their website: virtualbox.org.

| Authentication Required |                                                                                                    |   |  |  |  |  |  |
|-------------------------|----------------------------------------------------------------------------------------------------|---|--|--|--|--|--|
| ?                       | http://convey.icecube.wisc.edu is requesting your username and password. The site says: "IceCube<br>Internal Documents" | 2 |  |  |  |  |  |
| User Name:              | icecube                                                                                                    |   |  |  |  |  |  |
| Password:               | ••••                                                                                                    |   |  |  |  |  |  |
|                         | OK Cancel                                                                                                    |   |  |  |  |  |  |

Fig. 1.2. Go to: convey.icecube.wisc.edu/data/user/icecubebootcamp/bootcamp2020/virtualbox\_vm/.

Ask another IceCuber for the usual IceCube password to access the page. NOTE: The folder and files are called "Bootcamp2019-VM" as this build was the basis for the 2019 Bootcamp. But, the OS and installed software within the VM is fully up-to-date as of late last evening (2020-06-11).

| <u>File Edit View History Bookmarks Tools H</u> elp           |                                                           |
|---------------------------------------------------------------|-----------------------------------------------------------|
| Index of /data/user/icecube-bootca 🗙                          |                                                           |
| ← → C ⓓ (i) convey.icecube.wisc.edu/data/user/icecu           | ibe-bootcamp/bootcamp2019/virtualbox_vm/lc 🛛 🕶 🏠 🔍 Search |
| IceCube Particle Quiz                                         |                                                           |
| Index of /data/user/icecube-b                                 | oootcamp/bootcamp2019/virtualbo                           |
| Name                                                          | Last modified <u>Size</u> <u>Description</u>              |
| Parent Directory                                              | -                                                         |
| IceCube-VM (dev) - Build Notes.pdf                            | 28-May-2019 13:05 19K                                     |
| IceCube-VM (dev).vbox                                         | 28-May-2019 13:05 4.3K                                    |
| IceCube-VM (dev).vdi                                          | 28-May-2019 13:05 20G                                     |
| Apache/2.2.15 (Scientific Linux) Server at convey.icecube.wis | Opening IceCube-VM (dev).vdi X                            |
|                                                               | You have chosen to open:                                  |
|                                                               | 😺 IceCube-VM (dev).vdi                                    |
|                                                               | which is: vdi File (20.0 GB)                              |
|                                                               | from: http://convey.icecube.wisc.edu                      |
|                                                               | What should Firefox do with this file?                    |
|                                                               | O <u>O</u> pen with <u>B</u> rowse                        |
|                                                               | Save File                                                 |
|                                                               | Do this automatically for files like this from now on.    |
|                                                               |                                                           |
|                                                               | OK Cancel                                                 |
|                                                               |                                                           |

Fig. 1.3. Download the IceCube VM .vdi and .vbox files from the page. Note: The Bootcamp VM is 20GB! Make sure you don't run out of disk space! The PDF document includes passwords for the users on the virtual machine so keep the page open.

## 2 Adding the VM to VirtualBox

| 📕 I 🗹 🚽 🖛 IceCubeBootcamp                                                                                  |                               |                                                                                                    |                |                           |      | —                      | ×   |
|----------------------------------------------------------------------------------------------------|-------------------------------|----------------------------------------------------------------------------------------------------|----------------|---------------------------|------|------------------------|-----|
| File Home Share View                                                                                       |                               |                                                                                                    |                |                           |      |                        | ~ 🕐 |
|                                                                                                    | Move Copy to *                | New item ▼<br>Prevent Prevent P | Properties     | Select all<br>Select none |      |                        |     |
| Clipboard                                                                                                  | Organize                      | New                                                                                                    | Open           | Select                    |      |                        |     |
| $\leftarrow$ $\rightarrow$ $\checkmark$ $\uparrow$ $\square$ $\rightarrow$ This PC $\rightarrow$ WINDOWS10 | 0 (C:) > Users > eoprograms > | VirtualBox VMs                                                                                                    |                |                           | ~ ē  | Search IceCubeBootcamp | Q   |
|                                                                                                    | Name                          | ^                                                                                                    | Date modified  | Type                      | Size |                        |     |
| 🖈 Quick access                                                                                             |                               |                                                                                                    |                | 21                        |      |                        |     |
| OneDrive                                                                                                   |                               |                                                                                                    | This fol       | lder is empty.            |      |                        |     |
|                                                                                                    | Viev                          |                                                                                                    | >              |                           |      |                        |     |
| This PC                                                                                                    | Sort                          | by                                                                                                    | 2              |                           |      |                        |     |
| 3D Objects                                                                                                 | Grou                          | ib ph                                                                                                    | 2              |                           |      |                        |     |
| Desktop                                                                                                    |                               | esn                                                                                                    | -              |                           |      |                        |     |
| Documents                                                                                                  | Cust                          | omize this folder                                                                                                    |                |                           |      |                        |     |
| Downloads                                                                                                  | Past                          | e                                                                                                    |                |                           |      |                        |     |
| J Music                                                                                                    | Past                          | e shortcut                                                                                                    |                |                           |      |                        |     |
| Pictures                                                                                                   | Und                           | o Delete Ctrl                                                                                                    | +Z             |                           |      |                        |     |
| Videos                                                                                                    | Give                          | access to                                                                                                    | >              |                           |      |                        |     |
| WINDOWS10 (C:)                                                                                             | New                           | ,                                                                                                    | > Folder       |                           |      |                        |     |
| Network                                                                                                    | Prop                          | erties                                                                                                    | Shortcut       |                           |      |                        |     |
|                                                                                                    |                               |                                                                                                    | Microsoft Ac   | cess Database             |      |                        |     |
|                                                                                                    |                               |                                                                                                    | 🖬 Bitmap imag  | e                         |      |                        |     |
|                                                                                                    |                               |                                                                                                    | Contact        |                           |      |                        |     |
|                                                                                                    |                               |                                                                                                    | 👔 Microsoft Wo | ord Document              |      |                        |     |
|                                                                                                    |                               |                                                                                                    | i Microsoft Po | werPoint Presentation     |      |                        |     |
|                                                                                                    |                               |                                                                                                    | 👔 Microsoft Pu | blisher Document          |      |                        |     |
| 0 items                                                                                                    |                               |                                                                                                    | Text Docume    | ent                       |      |                        |     |

Fig. 2.1. Go to your user file (named eoprogram on the example machine) and open the Virtual Box VMs folder. Create a new folder to store your VM in.

| ↓ 2 = Downloads           File         Home         Share         View                                                                                 |                             |                                                                                                    |                                           |                           | -               | □ ×<br>^ ? |                    |                         |               |         |                     |    |
|----------------------------------------------------------------------------------------------------|-----------------------------|----------------------------------------------------------------------------------------------------|-------------------------------------------|---------------------------|-----------------|------------|--------------------|-------------------------|---------------|---------|---------------------|----|
| Image: Pin to Quick:     Copy     Paste     Copy     Move     Copy       Paste     Paste shortcut     Image: Paste shortcut     Move     Copy     to v | Delete Rename Rename Folder | Open      Open      Dent     Dent | Select all<br>Select none                 |                           |                 |            |                    |                         |               |         |                     |    |
| Clipboard Org.                                                                                                    | anize New                   | Open                                                                                                    | Select                                    |                           | anh Danualan da | 0          |                    |                         |               |         |                     | ~  |
| <                                                                                                    | > eoprograms > Downloads    |                                                                                                    | -                                         | V 0 368                   | Irch Downloads  |            |                    |                         |               |         |                     |    |
| ✤ Quick access OneDrive                                                                                                    | ivame                       | 2/15/2019 11:08 AM<br>5/28/2019 5:20 PM                                                                                                    | Configuration sett.<br>VirtualBox Machin. | 1 K                       | B               | 2          | New item •         | Properties              | Select all    |         |                     |    |
| This PC                                                                                                    | VirtualBox-6.0.8-130520-Win | 5/28/2019 3:20 PM                                                                                                    | Application                               | 20,975,300 .<br>172,277 K | B               | ľ          | New                | Open                    | Select        |         |                     |    |
| 3D Objects                                                                                                    |                             |                                                                                                    |                                           |                           |                 | 0          | ualBox VMs → IceCu | beBootcamp              |               | v Č Sea | rch IceCubeBootcamp | ,P |
| Desition     Desition                                                                                                    |                             |                                                                                                    |                                           |                           |                 |            | ^                  | Date modified           | Type          | Size    |                     |    |
| Downloads                                                                                                    |                             |                                                                                                    |                                           |                           |                 |            |                    | This fail               | den in ennet. |         |                     |    |
| 👌 Music                                                                                                    |                             |                                                                                                    |                                           |                           |                 |            |                    | This fold               | ter is empty. |         |                     |    |
| Pictures                                                                                                    |                             |                                                                                                    |                                           |                           |                 |            |                    |                         |               |         |                     |    |
| Videos                                                                                                    |                             |                                                                                                    |                                           |                           |                 |            |                    |                         |               |         |                     |    |
| windowsio(c:)                                                                                                    |                             |                                                                                                    |                                           |                           |                 |            |                    |                         |               |         |                     |    |
| Ø Network                                                                                                    |                             |                                                                                                    |                                           |                           |                 |            |                    | 2<br>→ Move to IceCubeE | lootcamp      |         |                     |    |
| 4 items 2 items selected 20.0 GB                                                                                                    |                             |                                                                                                    |                                           |                           |                 |            |                    |                         |               |         |                     |    |
|                                                                                                    |                             |                                                                                                    |                                           |                           |                 |            |                    |                         |               |         |                     |    |
|                                                                                                    |                             | 0 items                                                                                                    |                                           |                           |                 |            |                    |                         |               |         |                     |    |

Fig. 2.2. Move the .vdi and .vbox files into the folder.

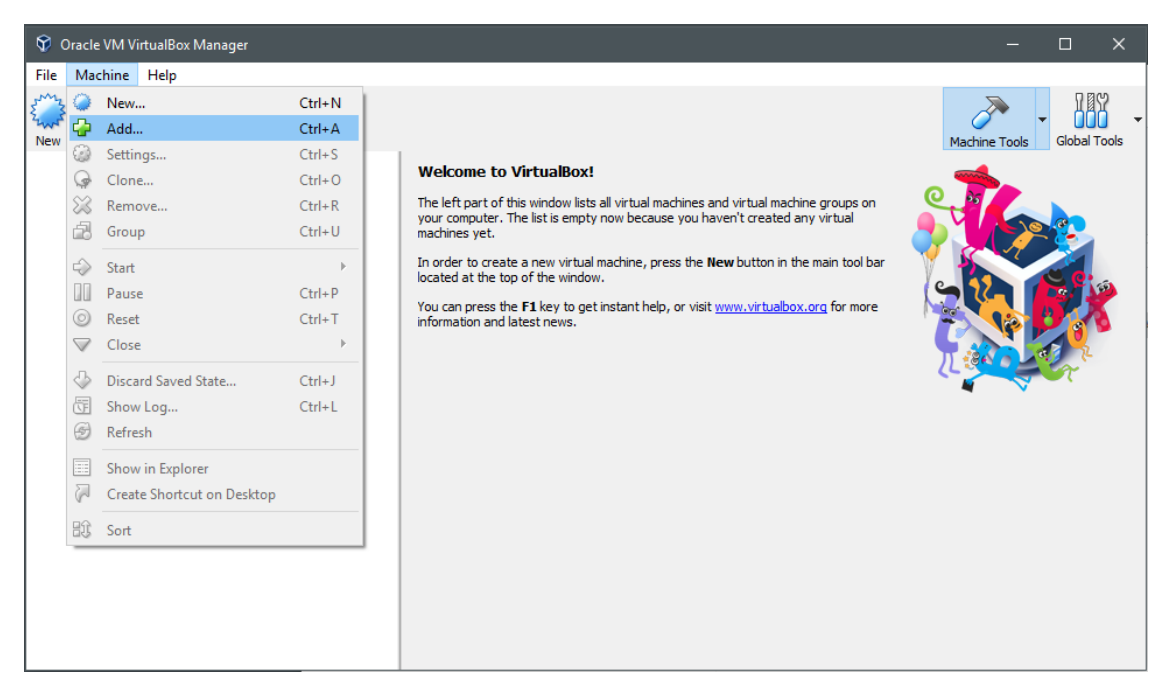

Fig. 2.3. Open up virtual machine application and open machine and select Add.

|     | 🗿 Oracle VM VirtualBox Man                                                         | ager                           |                   |                   |      |               | -           |           | $\times$ |
|-----|------------------------------------------------------------------------------------|--------------------------------|-------------------|-------------------|------|---------------|-------------|-----------|----------|
|     | 💱 Select a virtual machine f                                                       | file                           |                   |                   |      |               |             |           | ×        |
| NA. | $\leftrightarrow$ $\rightarrow$ $\checkmark$ $\uparrow$ $\square$ $\rightarrow$ E8 | kO Programs > VirtualBox VMs > | IceCubeBootcamp   |                   | ~ Ū  | Search IceCub | eBootcar    | np        | <u>ہ</u> |
|     | Organize 🔻 New folde                                                               |                                |                   | ÷== •             |      | 0             |             |           |          |
|     | 1.0.11                                                                             | Name                           | Date modified     | Туре              | Size |               |             |           |          |
| Ľ   | Quick access                                                                       | 👽 IceCube-VM (dev)             | 5/28/2019 5:20 PM | VirtualBox Machin | (    | 6 KB          |             |           |          |
|     | OneDrive                                                                           |                                |                   |                   |      |               |             |           |          |
|     | 💻 This PC                                                                          |                                |                   |                   |      |               |             |           |          |
| L   | 🧊 3D Objects                                                                       |                                |                   |                   |      |               |             |           |          |
| II. | Desktop                                                                            |                                |                   |                   |      |               |             |           |          |
| II. | Documents                                                                          |                                |                   |                   |      |               |             |           |          |
| L   | Downloads                                                                          |                                |                   |                   |      |               |             |           |          |
| L   | J Music                                                                            |                                |                   |                   |      |               |             |           |          |
| L   | Pictures                                                                           |                                |                   |                   |      |               |             |           |          |
| II. | Videos                                                                             |                                |                   |                   |      |               |             |           |          |
|     | WINDOWSIU (C:)                                                                     |                                |                   |                   |      |               |             |           |          |
| II. | 💣 Network                                                                          |                                |                   |                   |      |               |             |           |          |
|     |                                                                                    |                                |                   |                   |      |               |             |           |          |
|     | File n                                                                             | ame: IceCube-VM (dev)          |                   |                   | ~    | Virtual machi | ne files (* | .xml *.vl | b ~      |
|     |                                                                                    |                                |                   |                   |      | Open          |             | Cancel    |          |

Fig. 2.4. Click on your machine's folder and open the .vbox file to add the IceCube VM.

## 3 Opening the VM

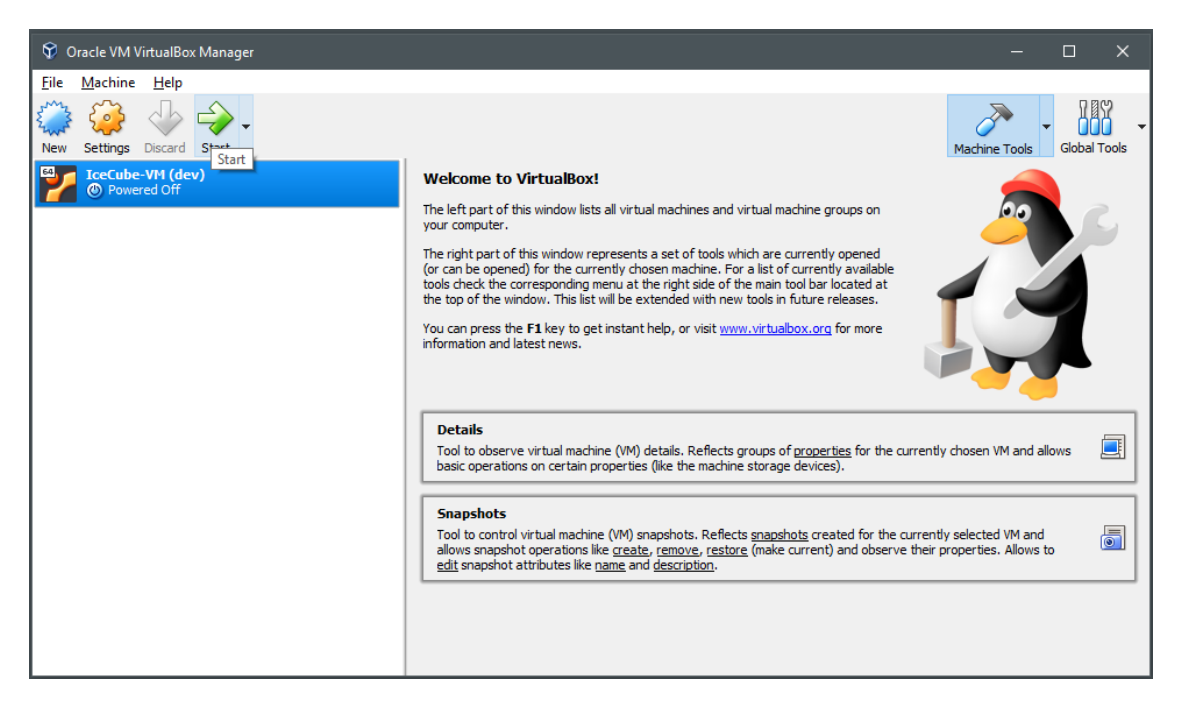

Fig. 3.1. Your virtual machine should now be created. You can open the machine by clicking on the VM.

| Activities | 🤣 Settings 🛪 |                    |             | Tue 17:12          | ∆ •0 ≙ × |
|------------|--------------|--------------------|-------------|--------------------|----------|
|            | 7            |                    |             |                    |          |
| $\bigcirc$ | Trash        |                    |             |                    |          |
|            |              | < Devices          |             | Displays           |          |
|            |              | Displays           | VBY         |                    |          |
|            |              | 🖾 Keyboard         |             |                    |          |
|            |              | 🗑 Mouse & Touchpad | Orientation | Landscape          |          |
| -          |              | Printers           | Resolution  | 2048 × 1152 (16:9) |          |
|            |              | Removable Media    |             |                    |          |
|            |              | 4 Thunderbolt      | Night Light | Off                |          |
|            |              | 🖄 Wacom Tablet     |             |                    |          |
|            |              | 🖧 Color            |             |                    |          |
| 2          |              |                    |             |                    |          |
|            |              |                    |             |                    |          |
|            |              |                    |             |                    |          |
| <u>-</u>   |              |                    |             |                    |          |
| $\odot$    |              |                    |             |                    |          |
| 1          |              |                    |             |                    |          |
| <b>.</b>   |              |                    |             |                    |          |
|            |              |                    |             |                    |          |
|            |              |                    |             |                    |          |
|            |              |                    |             |                    |          |
|            |              |                    |             |                    |          |
|            |              |                    |             |                    |          |
|            |              |                    |             |                    |          |
|            |              |                    |             |                    |          |
|            |              |                    |             | $\times$           |          |

Fig. 3.2. Log into the machine using the passwords in the build notes pdf. If the screen is too small, open settings and in display, adjust the resolution.